## NewmanLTC Two-Factor Authentication (2FA) Setup

Two-factor authentication uses an authenticator application for better security and reliability, instead of SMS text messages.

First, choose an authenticator application to use, if you do not already have one installed on a cell phone or tablet. There are many available for iOS, Android, and other platforms, including:

Microsoft Authenticator

Apple/iOS Android

- Google Authenticator
- Sophos Mobile Security
- FreeOTP Authenticator
- LastPass Authenticator
- Authy 2-Factor Authentication
- Any other authenticator app that supports Time-Based One-Time Passwords (TOTP)

## **Enabling two-factor authentication:**

1. Navigate to https://newmanltc.com and click "Agent Login" then click "Log In".

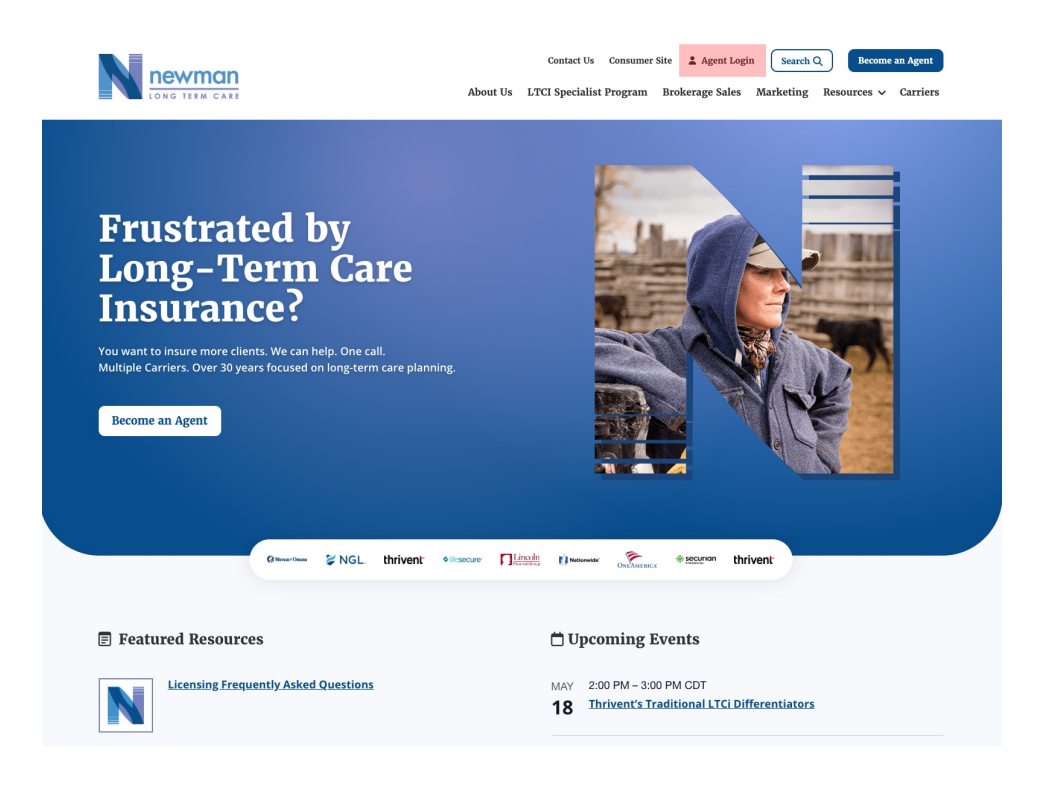

|                                                                                                    | Contact Us Consumer Site 😩 Agent Login Search Q Recome an Agent<br>About Us LTCI Specialist Program Brokerage Sales Marketing Resources 🗸 Carriers                                                                                                    |
|----------------------------------------------------------------------------------------------------|----------------------------------------------------------------------------------------------------|
| News<br>Sign up now for exclusive too<br>your client's extended care pl<br>Website access is intended fo<br>and/or their support staff. To<br>team at Quotes@NewmanLTG | manLTC Agent Portal<br>Is, videos and marketing content that will empower you to solve<br>lanning needs.<br>or advisors currently appointed with one of NewmanLTC's carriers<br>get appointed with one of our carriers, contact our wholesaling<br>C.com |
| Already have an account?<br>Simply log in using the link below:                                                                                                    | New Agents<br>If you are already an agent with NewmanLTC you must first<br>register an account to access the agent portal.<br>Register Now                                                                                                    |
| Ready to<br>If you're looking for expe<br>Insurance                                                                                                    | o start? Become an Agent.<br>Irtise In selling Long Term Care Insurance, our motto says it all:<br>a Solutions for Long Term Care are All We Do!<br>Become an Agent                                                                                      |

2. Enter your username and password and press the "Log In" button.

| Username or Email Address Password Remember Me Log In |
|-------------------------------------------------------|
| Lost your password?<br>← Go to NewmanLTC              |
| Privacy Policy                                        |
|                                                       |
|                                                       |
|                                                       |

3. Once logged in, you will see a message with a link to set your 2FA password. If this has been dismissed you can also access this by clicking "Your Profile" then "Wordfence"

|                         | (* Fortal Home) (B Resources) (S Contacts) (* Log Out                                                                                                    |  |
|-------------------------|----------------------------------------------------------------------------------------------------|--|
| Agent Dashboard         | Hello, Chris.                                                                                                    |  |
| Carriers >              |                                                                                                    |  |
| Services >              |                                                                                                    |  |
| Quoting >               |                                                                                                    |  |
| Underwriting >          | Jnderwriting > You do not currently have two-factor authentication active on your account, which will be required beginning 10 days after account creation.               |  |
| Case Status             | Configure 2FA                                                                                                    |  |
| Training >              |                                                                                                    |  |
| Applications & Supplies |                                                                                                    |  |
| Other Resources >       | 🖺 Carrier News 📋 Carrier Events                                                                                                    |  |
|                         | Nationwide: CareMatters® II is now available in<br>California!         MAY         2:00 PM - 3:00 PM CDT           18         Thrivent's Traditional LTCI Differentiators |  |
|                         | Earn up to 52K extra in Mutual of Omaha's May         2:00 PM - 2:45 PM CDT           LTCi sales incentive         31                                                     |  |
|                         | Mutual of Omaha: In-force rate action coming to<br>AZ and WV on 7/01/23                                                                                                   |  |
|                         | Your Carriers                                                                                                    |  |

4. You will then see a screen that looks like this:

| ipse menu | Two-Factor Authentication                                                                                                    | Learn more about Two-Factor Authentic                                                                                                    |  |
|-----------|----------------------------------------------------------------------------------------------------|----------------------------------------------------------------------------------------------------|--|
|           | Two-Factor Authentication, or 2FA, significantly improves login security for your website. Wordfence 2FA works with a number of TOTP-based apps like Google Authenticator, Free0 and Authy, For a full list of tested TOTP-based apps, click here. |                                                                                                    |  |
|           | 1. Scan Code or Enter Key                                                                                                    | 2. Enter Code from Authenticator App                                                                                                    |  |
|           | Son the code below with your authenticator app to add this account. Some<br>authenticator apps also allow you to type in the tart version instact.                                                                                                 | Download Recovery Codes optional<br>Use one of these 5 codes to log init you loes access to your authenticator device<br>Codes are 16 characters long plus optional spaces. Each one may be used only<br>once.<br>697e d381 5046 1eed<br>eff9 b3ad a98a d452<br>d655 382a daa8 81b7<br>5136 ed3a ca58 5b18<br>6f6e d1e8 255 94f9<br>© DOWNLOAD<br>Enter the code from your authenticator app below to verify and activate two-factor<br>authentication for this account.<br>123456 |  |
|           |                                                                                                    | For bein on setting up on ann visit our bein article                                                                                                    |  |

5. Open your authenticator application and add a new entry. Most apps have a plus sign symbol or a tiny QR code symbol.

If you do not currently have an authenticator app, choose one from the app store on a cell phone or tablet. There are many available for iOS, Android, and other platforms, including:

- Google Authenticator
- Sophos Mobile Security
- FreeOTP Authenticator
- 1Password (mobile and desktop versions) See: <u>1Password help</u>
- LastPass Authenticator
- Microsoft Authenticator
- Authy 2-Factor Authentication
- Any other authenticator app that supports Time-Based One-Time Passwords (TOTP)
- 6. Scan the QR code on the "Login Security" page with your phone/tablet's camera (Step 1). Your authenticator application should then display a six-digit code.

| <ul> <li>Back to Agent<br/>Portal</li> <li>Profile</li> <li>Login Security</li> </ul> | You do not currently have two-factor authentication active on your account, which will be DISMISS Two-Factor Authentication                                                                      | required beginning May 25, 2023 10:59 AM. Configure 2FA                                                                                                    |
|---------------------------------------------------------------------------------------|----------------------------------------------------------------------------------------------------|----------------------------------------------------------------------------------------------------|
| Collapse menu                                                                         | Two-Factor Authentication<br>Two-Factor Authentication, or 2FA, significantly improves login security for your website. Wor<br>and Authy, For a full list of tested TOTP-based apps, click here. | Learn more about Two-Factor Authentication<br>dence 2FA works with a number of TOTP-based apps like Google Authenticator, FreeOTP,                                                                                                    |
|                                                                                       | A share rouge of Lenk Rey<br>autoenticator apps also allow you to type in the text version instead.                                                                                              | 2. Errer Voorer Norder Russinstaation appr         Dominaal Recovery Codeles Optional         Use once of these Scodes to by fue lose access to your authenticator device.         Codes are 16 characters long plus optional spaces. Each one may be used only once.         @97e d381 5046 leed         @859 59ad a98a d452         d655 5382 da88 81b7         5136 ed3a ca58 5b18         @66e d1e8 2b55 94f9         @ DOWNLOAD         Enter the code from your authenticator app below to verify and activate two-factor authentication for this account.         123456         For help on setting up an app, visit our help article. |
|                                                                                       | Grace Period                                                                                                    |                                                                                                    |
|                                                                                       | Two-factor authentication will be required for your account beginning May 25, 2023 10:59                                                                                                    | AM                                                                                                    |

7. If you are accessing a site on a phone or tablet and obviously cannot point the camera at its own screen, you can copy the line of letters and numbers below the QR code, and paste that in an application, using the application's "manual" setup option.

8. In the "Download recovery codes" section (step 2), click the "Download" button. Recovery codes can be used if you lose your device. Print or save the file, and store it in a safe place.

| Back to Agent<br>Portal     Profile     Login Security     Collapse menu | You do not currently have two-factor authentication active on your account, which will be n DISMES Two-Factor Authentication Two-Factor Authentication Two-Factor Authentication, or 2FA, significantly improves login security for your website. Word and Authy. For a full list of tested TDP-based apps, click here. | equired beginning May 25, 2023 10:59 AM. Configure 2FA Learn more about Two-Factor Authentication [2] Ifence 2FA works with a number of TOTP-based apps like Google Authenticator, FreeOTP.                                                                                                    |
|--------------------------------------------------------------------------|----------------------------------------------------------------------------------------------------|----------------------------------------------------------------------------------------------------|
|                                                                          | 1. Scan Code or Enter Key<br>Scan the code below with your authenticator app to add this account. Some<br>authenticator apps also allow you to type in the text version instead.                                                                                                    | 2. Enter Code from Authenticator App<br>Download Recovery Codes optional<br>Use one of these 5 codes to log in if you lose access to your authenticator device.<br>Codes are 16 characters long plus optional spaces. Each one may be used only<br>once.<br>697e d381 5046 leed<br>e859 b9ad a98a d452<br>d655 302a daa8 Blb7<br>5136 ed3a ca58 5b18<br>656e d1e8 2b55 9459<br>I COWNLOAD |
|                                                                          | 45HREPUATORRGJELOZHTOAZHEK44TOMS                                                                                                    | Enter the code from your authenticator app below to verify and activate two-factor authentication for this account.           123456           For help on setting up an app, visit our help article.         ACTIVATE                                                                                                    |
|                                                                          | Grace Period Two-factor authentication will be required for your account beginning May 25, 2023 10:59                                                                                                    | АМ                                                                                                    |

9. Enter the six-digit code that appears in your authenticator application.

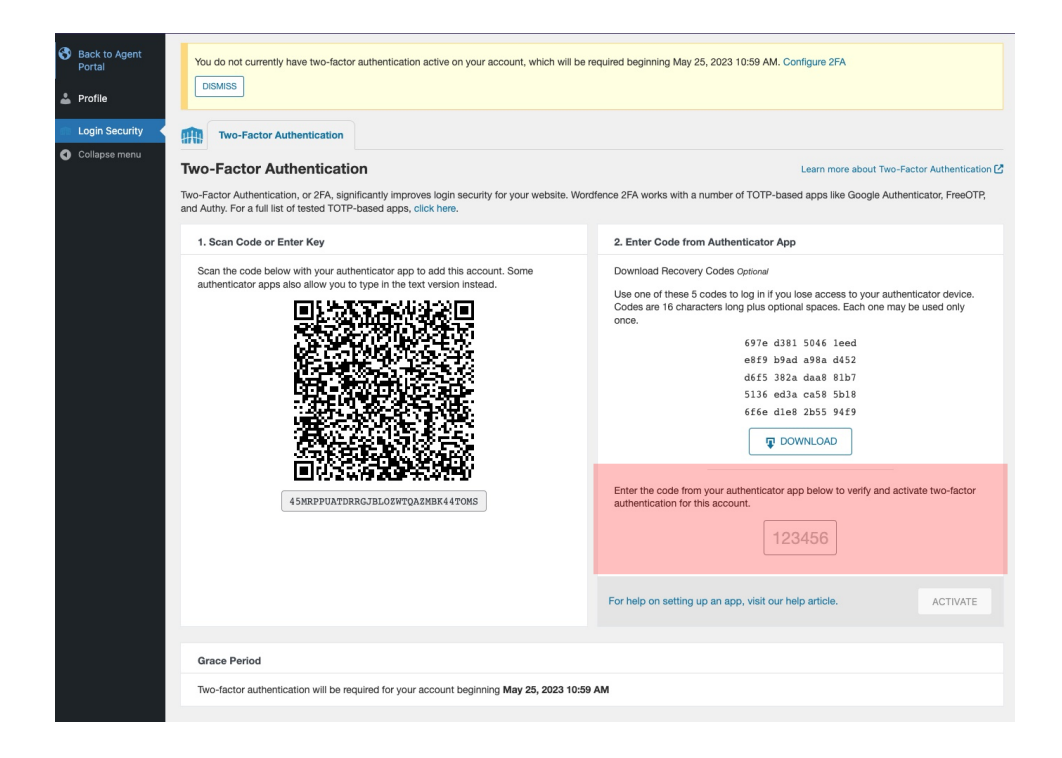

- 10. This code changes every 30 seconds. If the code expires, you can enter the next code instead.
- 11. Click the "Activate" button.

If this is your first time setting up two-factor authentication on a site then you may want to try logging in to the site in a different browser, or in a private or incognito browser window, to check for any compatibility issues before logging out.

## How to log in with two-factor authentication

1. Navigate to https://newmanltc.com and click "Agent Login" then click "Log In".

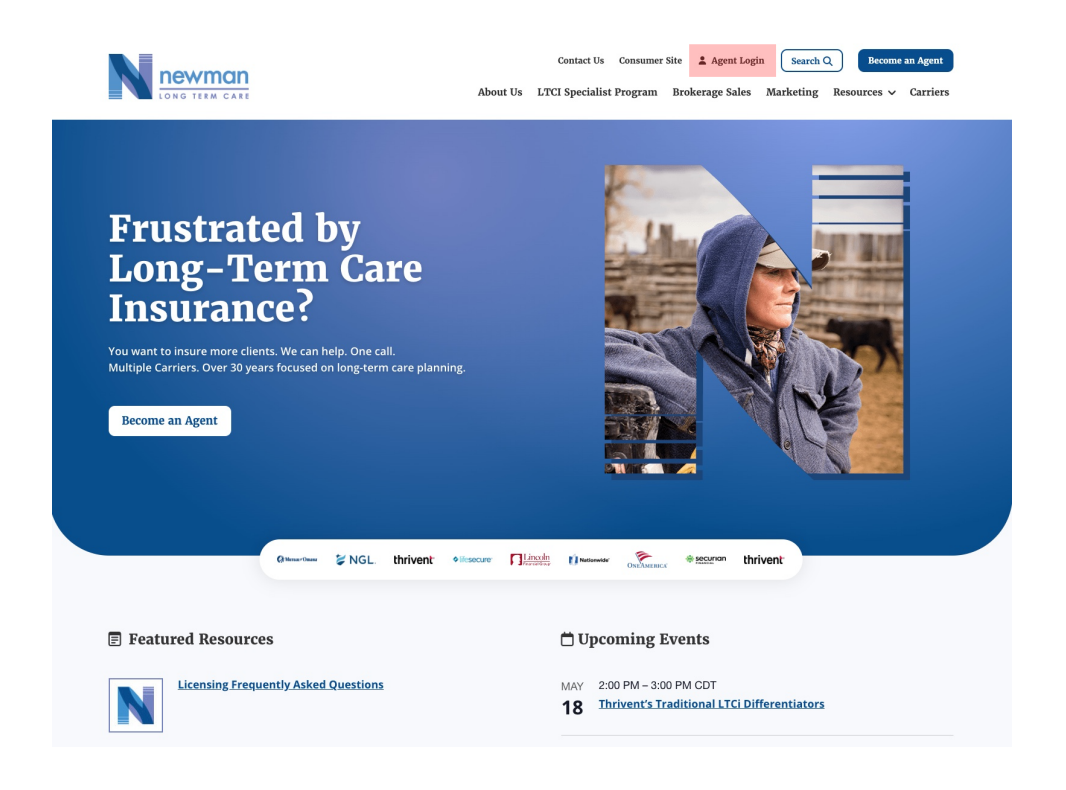

|                                                                                                    | Contact Us Consumer Site 😩 Agent Login Search Q Recome an Agent<br>About Us LTCI Specialist Program Brokerage Sales Marketing Resources 🗸 Carriers                                                                                                    |
|----------------------------------------------------------------------------------------------------|----------------------------------------------------------------------------------------------------|
| News<br>Sign up now for exclusive too<br>your client's extended care pl<br>Website access is intended fo<br>and/or their support staff. To<br>team at Quotes@NewmanLTG | manLTC Agent Portal<br>Is, videos and marketing content that will empower you to solve<br>lanning needs.<br>or advisors currently appointed with one of NewmanLTC's carriers<br>get appointed with one of our carriers, contact our wholesaling<br>C.com |
| Already have an account?<br>Simply log in using the link below:                                                                                                    | New Agents<br>If you are already an agent with NewmanLTC you must first<br>register an account to access the agent portal.<br>Register Now                                                                                                    |
| Ready to<br>If you're looking for expe<br>Insurance                                                                                                    | o start? Become an Agent.<br>Irtise In selling Long Term Care Insurance, our motto says it all:<br>a Solutions for Long Term Care are All We Do!<br>Become an Agent                                                                                      |

2. Enter your username and password and press the "Log In" button.

| Username or Email Address Password Remember Me Log In |
|-------------------------------------------------------|
| Lost your password?<br>← Go to NewmanLTC              |
| Privacy Policy                                        |
|                                                       |
|                                                       |
|                                                       |

3. When the "2FA Code" prompt appears, enter the code from your authenticator application.

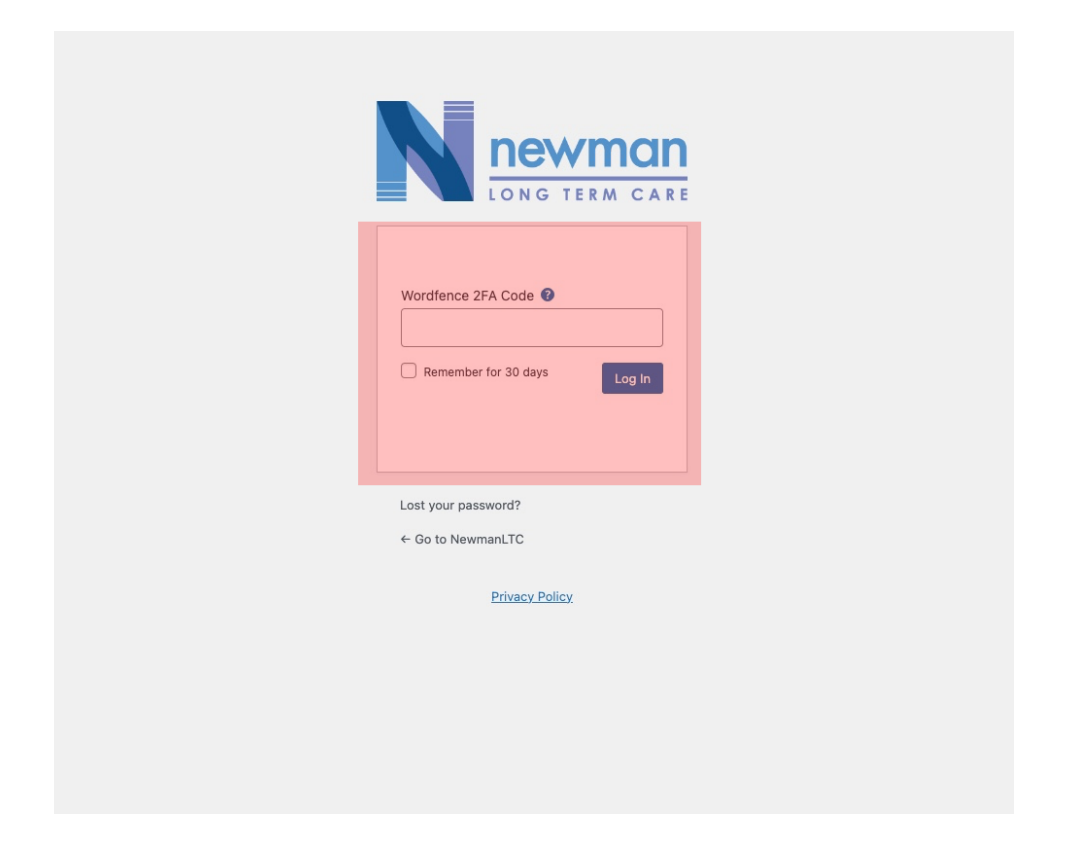

- 4. If you use two-factor authentication for multiple sites, be sure to pick the correct site.
- 5. Press the "Log In" button.

## How to use recovery codes

The recovery codes that you saved or printed during setup can be used if you ever lose your authenticator device, if you remove the application, or you remove your site's entry by mistake. Make sure that you store these codes in a safe place.

Because they do not expire, recovery codes are longer than normal codes. They are 16 letters and numbers instead of only 6 numbers, but each code can only be used once. An example recovery code looks like 5199 5c24 77dc 0ed7.

The log in process is the same as using a code from an authenticator application:

- 1. Enter your username and password and press the "Log In".
- 2. When the "2FA Code" prompt appears, enter a recovery code.

- 3. Remember, recovery codes are longer than regular two-factor authentication codes.
- 4. In this example, we would enter 5199 5c24 77dc 0ed7.
- 5. Press the "Log In" button.

Each recovery code can only be used once. You can generate new recovery codes on the "Login Security" page of the agent portal. This is useful if you have used most of your codes, or if you lose the codes you previously saved or printed. Generating new codes will invalidate the previous codes.